## **Guide - Web Portal**

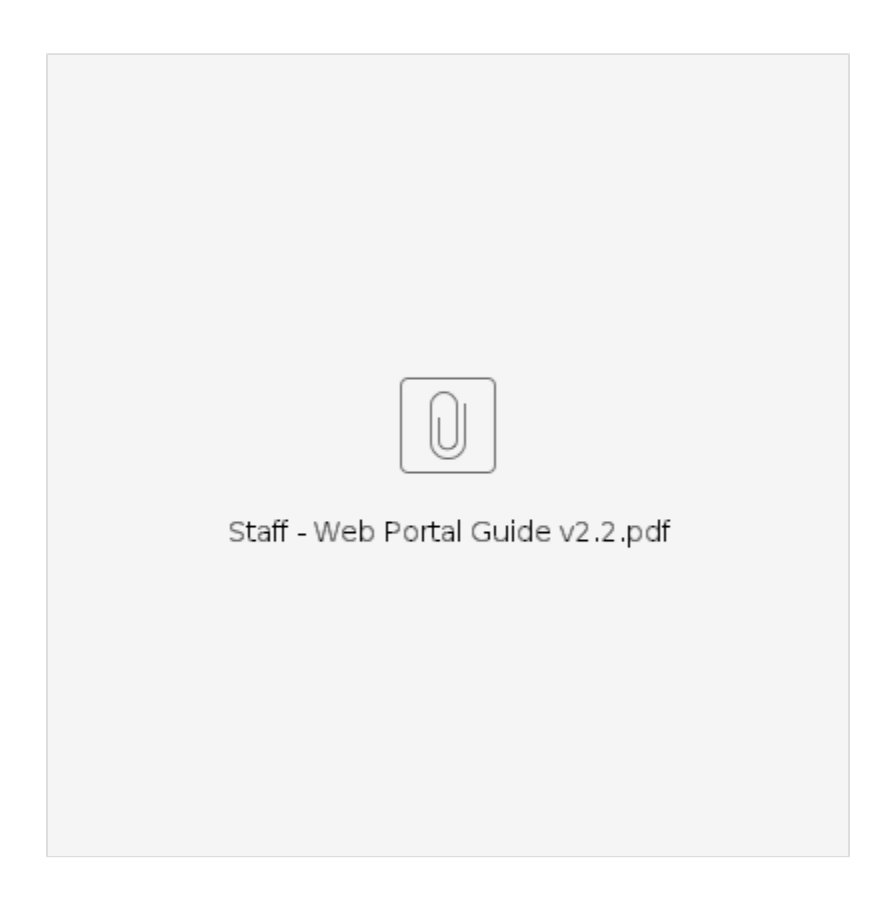

## **Related articles**

- Business Process Over and Underpayments
  Staff Learning Materials Catalog
  QRG Resetting Passwords in OR PTC DCI
  Guide Profile Management
  QRG Profile Requests for OR PTC DCI